## 🚺 FOM出版

## よくわかる ズバリ解決 PowerPoint 2013

## Windows 8.1 用補足資料

「よくわかる ズバリ解決 PowerPoint 2013」(型番:FKT1316)は、Windows 8環境でPowerPoint 2013を学習する場合の操作手順を掲載しています。Windows 8.1 環境で学習する場合の操作手順の違いについては、次のとおりです。

| 頁           | 章          | 見出し                                                               | 学習時の注意事項                                                                                            |
|-------------|------------|-------------------------------------------------------------------|----------------------------------------------------------------------------------------------------|
| P.20        | 第1章        | 3 PowerPoint を起動・終了する<br>PowerPoint を起動する                         | 右側の上から 2 番目「補足情報 スタート画面に PowerPoint 2013 がない場合は?」の操作手順を、次の手順に置き換えて 操作してください。                        |
|             |            |                                                                   | スタート回面の上下画の シー PowerPoint 2013」をソリソフレます。                                                            |
| P.32        | 第1章        | 9 プレゼンテーションを開く・保存する<br>プレゼンテーションを保存する                             | Windows 8.1 では「マイドキュメント」は存在しません。<br>「1 「名前を付けて保存」を選択」の操作手順③を、次の手順<br>に置き換えて操作してください。                |
| <b>D</b> 00 | <i>你</i> 。 |                                                                   |                                                                                                    |
| P.32        | 弗   早<br>  | 9 フレセンナーションを保入・保存9る<br>プレゼンテーションを保存する                             | Windows 8.1 Clai マイトキュメント」は存在しません。<br>右側の上から2番目の補足情報のタイトルを、次のとおり置き<br>換えてください。                      |
|             |            |                                                                   | ドキュメント以外のフォルダーに保存するには?                                                                              |
| P.33        | 第1章        | 8 プレゼンテーションを開く・保存する<br>プレゼンテーションを開く                               | Windows 8.1 では「マイドキュメント」は存在しません。<br>「1 「開く」を選択」の操作手順③を、次の手順に置き換えて操<br>作してください。                      |
|             |            |                                                                   | ③「ドキュメント」をクリックする。                                                                                   |
| P.232       | 第 10 章     | 78 テキストファイルを使ってプレゼン<br>ーションを作成する<br>テキストファイルを使ってプレゼンテー<br>ョンを作成する | Windows 8.1 では「マイドキュメント」は存在しません。<br>「2 「開く」を選択」の操作手順③を、次の手順に置き換えて操<br>作してください。<br>③「ドキュメント」をクリックする。 |
|             |            |                                                                   | し、レーキュレント」をソリッン 9 る。                                                                                |

以上